## **BREVETs 1-2-3**

0-3

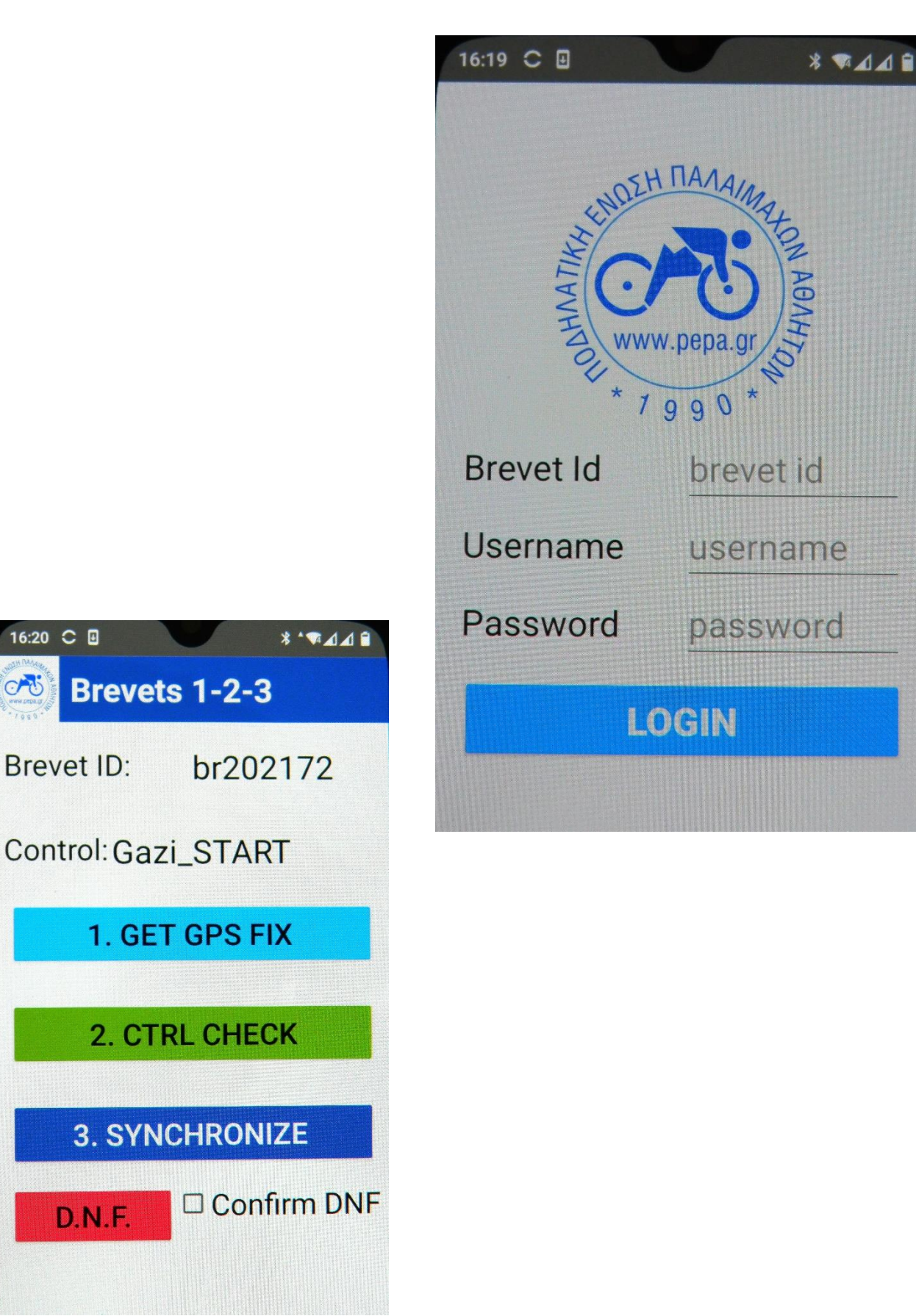

Η **Π.Ε.Π.Α.** ετοίμασε μια εφαρμογή (app) για κινητά τηλέφωνα με λειτουργικό σύστημα Android, που μας βοηθάει να καταγράφουμε τα περάσματα μας από τα κοντρόλ των Brevet, τα οποία είναι μη-επανδρωμένα λόγω της εφαρμογής των Κανόνων COVID-19. Έτσι επιτρέπει και σε εσάς, αλλά και στους διοργανωτές, την καλύτερη καταγραφή των χρόνων και διαχείριση του brevet.

Την κατεβάζετε πατώντας το LINK που θα βρείτε στο τέλος των οδηγιών και την εγκαθιστάτε.

## ΠΡΟΣΟΧΗ: επειδή ΔΕΝ ΕΙΝΑΙ ΣΤΟ GooglePlay, κανονικά θα αρνηθεί να την "κατεβάσει" (download) και να την "εγκαταστήσει" (install)

ΑΛΛΑ σας ΔΙΝΕΙ την ΕΠΙΛΟΓΗ να ΚΑΤΕΒΑΣΕΤΕ και να ΕΓΚΑΤΑΣΤΗΣΕΤΕ με τις αντίστοιχες ερωτήσεις/επιλογές.

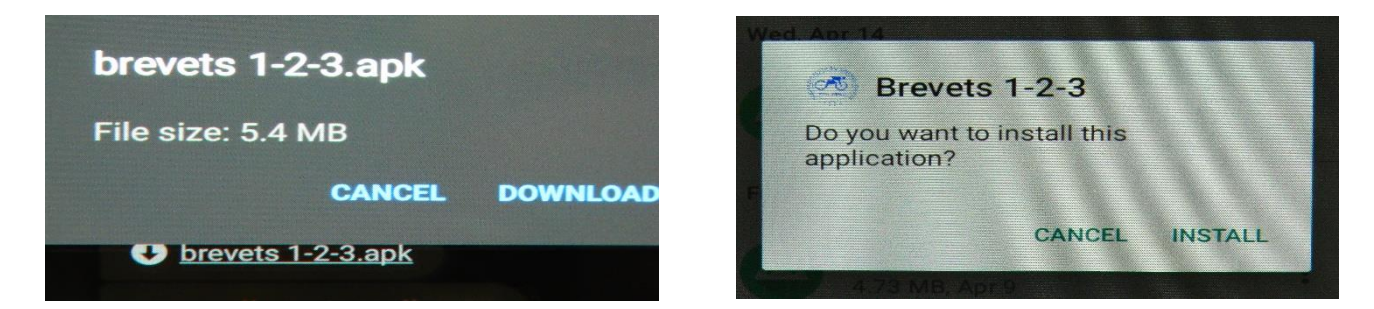

Η εφαρμογή έχει γραφτεί από εμάς και δεν διατρέχετε κανένα κίνδυνο, ούτε εσείς ούτε η συσκευή σας!

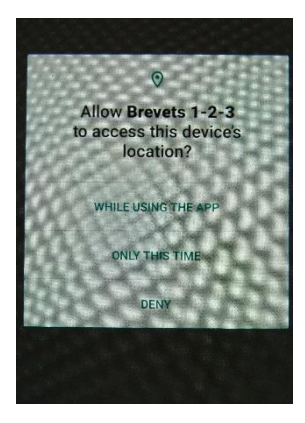

Μόλις τελειώσει η εγκατάσταση η εφαρμογή θα σας ζητήσει την άδεια να χρησιμοποιεί το GPS του κινητού σας.

Μπορείτε να επιλέξετε ή "μόνον όταν χρησιμοποιείτε αυτήν την εφαρμογή" [While using this app] ή [Μόνον αυτή την φορά]. Εάν όμως πατήσετε το ΟΧΙ, η εφαρμογή δεν μπορεί να λειτουργήσει!

Για όποιον ανησυχεί, η κατανάλωση δεδομένων είναι ΕΛΑΧΙΣΤΗ διότι τα χρησιμοποιεί MONON ΟΤΑΝ ΕΙΣΤΕ ΣΤΟ ΚΟΝΤΡΟΛ για να στείλει τις συντεταγμένες και MONON.

Αφού τελειώσετε με την εγκατάσταση, ανοίγετε την εφαρμογή BREVETS

Μόλις ξεκινήσετε την εφαρμογή εισάγετε τον κωδικό του brevet ο οποίος είναι πάντα της μορφής: br[YYYY]xx
(όπου "xx" είναι ο σειριακός αριθμός του brevet), π.χ. br202172 είναι το εβδομηκοστό δεύτερο brevet του
2021 δηλαδή το "brevet ATTIKHΣ 2021".

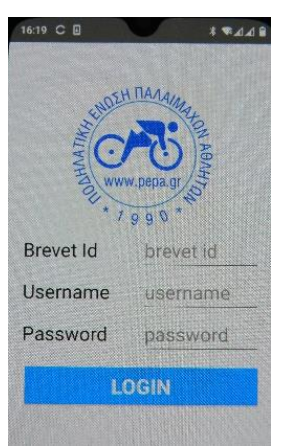

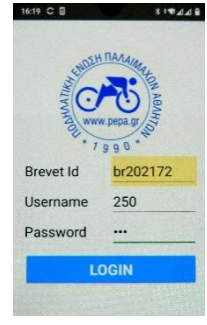

2/ Στην συνέχεια εισάγετε το Username και Password σας

Ο κάθε ένας από εμάς έχει ένα **UserName** (που είναι ο Αριθμός Μητρώου μας στα brevets) και ένα **ΚΩΔΙΚΟ (password)** για είσοδο στην εφαρμογή ο οποίος θα σας σταλεί ξεχωριστά στον κάθε ένα συμμετέχοντα με e-mail.

Οι κωδικοί αυτοί είναι προσωπικοί και πρέπει να τους φυλάξετε γιατί μπορείτε να τους χρησιμοποιείτε για ΟΛΑ τα brevets που διοργανώνει η Π.Ε.Π.Α. ή και άλλοι οργανωτές στο μέλλον.

| G Save passwo | ord to Google? |      |
|---------------|----------------|------|
| Usemame       |                |      |
| br202172      |                |      |
| Password      |                |      |
|               |                |      |
|               |                |      |
|               | NOT NOW        | SAVE |

3/ Αμέσως η εφαρμογή συνδέεται με τον Server και φορτώνει ΟΛΑ τα αναγκαία δεδομένα για το συγκεκριμένο brevet στο τηλέφωνό σας, και πρέπει να σας εμφανίσει το κοντρόλ της εκκίνησης.

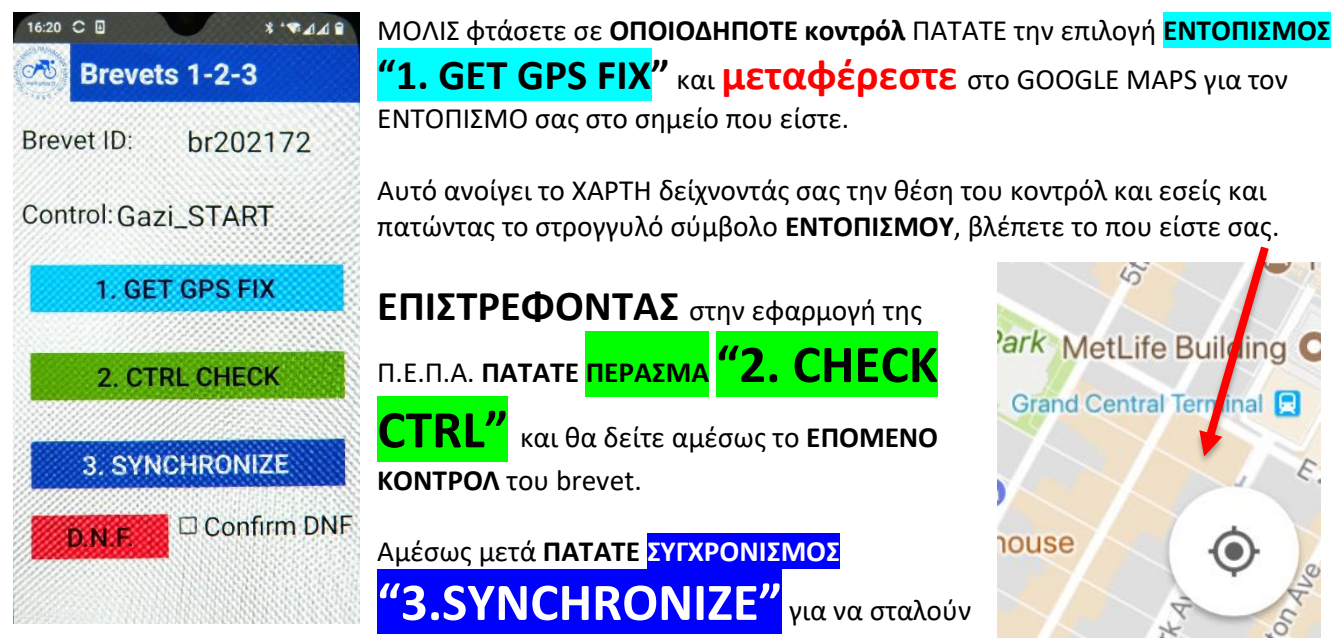

τα δεδομένα στο «αρχηγείο» και φύγατε για το επόμενο κοντρόλ.

Αυτή η λειτουργία σας βοηθάει <u>και</u> στην περίπτωση που έχετε χαθεί και δεν είστε βέβαιοι για το που ακριβώς είστε. Πατήστε το σύμβολο του χάρτη και σας ανοίγει το Google Maps για να δείτε πως μπορείτε να πάτε στο προκαθορισμένο σημείο κοντρόλ.

Εάν δεν είστε σε απόσταση περίπου 200 μέτρων από το σωστό σημείο του κοντρόλ, τότε η εφαρμογή θα σας βγάλει το παρακάτω μήνυμα!

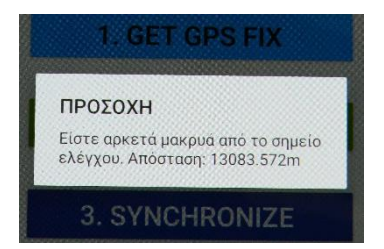

**ΣΗΜΕΙΩΣΗ**: Η χρήση του GPS <u>δεν επιφέρει κατανάλωση δεδομένων</u>. Παρακάτω βλέπετε χαρακτηριστικά τις οθόνες (από την παλαιότερη έκδοση) από τα κοντρόλ του brevet ΑΤΤΙΚΗΣ

| рера                                                                                                    | рера                               | рера                           | рера                                    |
|----------------------------------------------------------------------------------------------------|------------------------------------|--------------------------------|-----------------------------------------|
| Κωδικός br202172<br>Brevet:                                                                                 | Κωδικός <b>br202172</b><br>Brevet: | Κωδικός br202172<br>Brevet:    | Κωδικός br202172<br>Brevet:             |
| Control: Sounio                                                                                             | Control: Koropi                    | Control: Schinias              | Control: Gazi_END                       |
| ΣΥΓΧΡΟΝΙΣΜΌΣ                                                                                                | <b>ΣΥΓΧΡΟΝΙΣΜΌΣ</b> ΠΈΡΑΣΜΑ        | ΣΥΓΧΡΟΝΙΣΜΌΣ ΠΕΡΑΣΜΑ           | ΣΥΓΧΡΟΝΙΣΜΌΣ                            |
| егкаталнин                                                                                                  | егкаталнфн                         | ЕГКАТАЛНѰН                     | ЕГКАТАЛНѰН                              |
| Επιβεβαίωση Εγκατάληψης Δ Επιβεβαίωση Εγκατάληψης Δ Επιβεβαίωση Εγκατάληψης Δ    Δ    Δ    Δ    Δ    Δ    Δ |                                    | Επιβεβαίωση Εγκατάληψης Πέρασε | Επιβεβαίωση Εγκατάληψης Saved in memory |

| рера                                                                                                    | 4/ Αφού πλέον φτάσατε και πατήσατε <mark>ΠΕΡΑΣΜΑ-CHECK CTRL</mark> στο κοντρόλ<br>ΤΕΡΜΑΤΙΣΜΟΥ <b>ΠΡΕΠΕΙ</b> να πατήσετε το <mark>ΣΥΓΧΡΟΝΙΣΜΟΣ-SYNCHRONIZE</mark> για                                                                                                    |  |
|----------------------------------------------------------------------------------------------------|----------------------------------------------------------------------------------------------------|--|
| Κωδικός<br>Brevet: br202172<br>Control: Control: CND<br>Συγχαρητήρια<br>Πατήστε συγχρονισμό για να<br>ανεβάσετε τα δεδομένα σας | να σταλούν όλα τα δεδομένα στον Server του διοργανωτή.<br><b>ΠΡΟΣΟΧΗ</b> : Μέχρι στιγμής δεν έχετε χρησιμοποιήσει καθόλου τα δεδομένα<br>κινητής τηλεφωνίας. Κάθε φορά που πατήσατε <b>ΠΕΡΑΣΜΑ-CHECK CTRL</b> από<br>τα κοντρόλ, η εφαρμογή σώζει τα δεδομένα (συντεταγμένες και ημέρα/ώρα<br>περάσματος) στο κινητό σας τηλέφωνο.<br>Καλό είναι να <b>ΣΤΕΛΝΕΤΕ</b> στον Server ΠΑΤΩΝΤΑΣ <mark>ΣΥΓΧΡΟΝΙΣΜΟΣ-</mark><br><b>SYNCHRONIZE</b> σε κάθε κοντρόλ. Και πάλι, αν ήσασταν εκτός δικτύου τα<br>δεδομένα δεν χάνονται. Μπορείτε να τα στείλετε στον Server όταν βρεθείτε |  |
| ΕΓΚΑΤΆΛΗΨΗ<br>Επιβεβαίωση Εγκατάληψης<br>Saved in memory                                                                        | εντος δικτύου η συνδεθειτε σε καποιο WIFI.<br>Ακόμα και εάν δεν βρείτε δίκτυο στον τερματισμό, μπορείτε να κάνετε<br>ΣΥΓΧΡΟΝΙΣΜΟΣ-SYNCHRONIZE όταν φτάσετε στο σπίτι σας με την χρήση<br>του WiFi!<br>ΤΕΛΟΣ το μόνο που απομένει είναι να δηλώσετε εάν επιθυμείτε το μετάλλιο                                                                                                    |  |
| Κωδικός br202172<br>Brevet:                                                                                                    | (στο brevet ΑΤΤΙΚΗΣ 2021, δεν είναι αναγκαίο διότι έχετε προ-δηλώσει την<br>επιθυμία σας)                                                                                                    |  |
| Οσοτέτοι: Οσοτί ΓΝΙΟ<br>Μετάλλιο<br>Θα θέλατε μετάλλιο?<br>ΌΧΙ ΝΑΙ                                                              | ΠΡΟΣΟΧΗ: εάν θέλετε να δηλώσετε <b>ΕΓΚΑΤΑΛΕΙΨΗ</b> , πρέπει ΠΡΩΤΑ να κάνετε<br>check [ <b>X</b> ]στο αντίστοιχο κουτάκι και ΜΕΤΑ ΠΑΤΑΤΕ " <mark>ΕΓΚΑΤΑΛΕΙΨΗ</mark> "<br><b>Βγαίνετε από την εφαρμογή και την επόμενη φορά που θα την<br/>ενεργοποιήσετε το πεδίο για το ποιο brevet θέλετε να κάνετε θα είναι κενό<br/>και θα πρέπει να ξαναβάλετε τους κωδικούς σας.</b>                                                                                                    |  |
| ЕГКАТАЛНФН                                                                                                    | ΑΥΤΟ ΗΤΑΝ! Δεν πόνεσε, έτσι?<br>Δεν νομίζω ότι θα έχετε προβλήματα                                                                                                    |  |
| 🗆 Επιβεβαίωση Εγκατάληψης                                                                                                    | Αυτά και καλή επιτυχία<br>Κωστής Ακριτίδης a.k.a <i>Zoo Scooter</i> μαζί με τον Mike Tsenos                                                                                                    |  |

Το LINK για να κατεβάσετε την εφαρμογή: από το site της Π.Ε.Π.Α.